### IDEXX VetLab Station Skrócony przewodnik użytkownika

Aby uzyskać więcej informacji o korzystaniu z IDEXX VetLab\* Station (np. dodawanie testów do analiz, ponowne przypisywanie wyników i wprowadzanie wyników testów SNAP\*), odwiedź stronę idexx.com/product-info lub learn.idexx.com.

### Obsługa Ekranu głównego

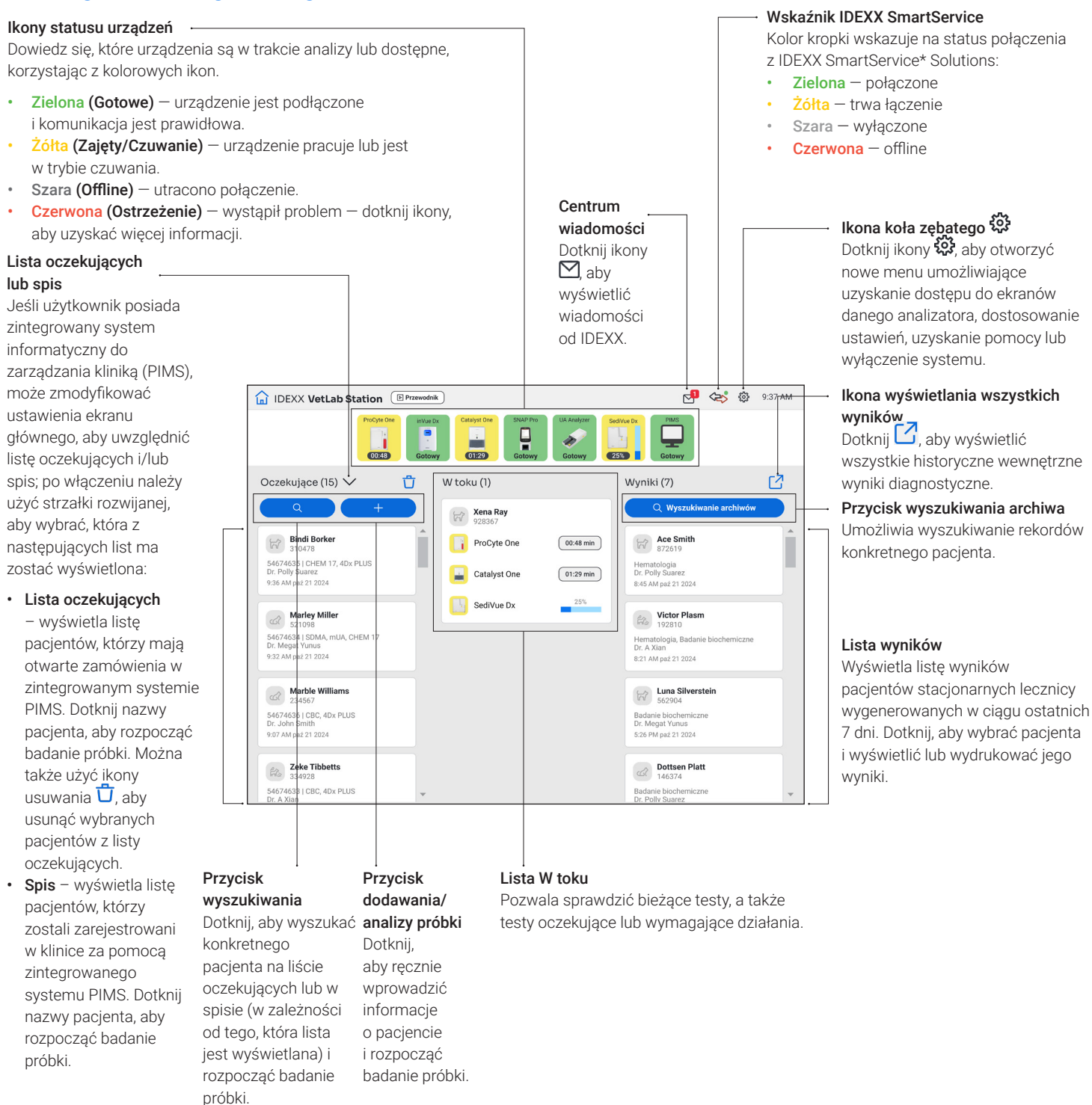

1

🚺 📮 🗜 🛃 🛄 🖳

01:29 min

🚺 Pro

SediVue Do

# Rozpoczynanie badania próbek z wykorzystaniem zintegrowanego systemu PIMS

- Dotknij wybranego pacjenta na liście Oczekujące lub Spis na Ekranie głównym lub dotknij ikony , aby wyszukać pacjenta na liście Oczekujące lub w spisie.
- 2. Wybierz ikonę analizatora, którego chcesz użyć, a następnie dotknij przycisku **Uruchom**.

### Rozpoczynanie badania próbek bezpośrednio na stacji IDEXX VetLab Station

lub

- 1. Dotknij + Badaj próbkę na ekranie głównym.
- 2. Wybierz/wprowadź informacje o pacjencie:
  - Jeśli jest to nowy pacjent dotknij opcji Dodaj nowego pacjenta i wprowadź informacje o pacjencie/ kliencie, a następnie dotknij Dalej. Następnie potwierdź/ podaj informacje o pacjencie/lecznicy, wybierz ikony analizatorów, których chcesz użyć, a następnie dotknij przycisku Uruchom.
  - W przypadku istniejącego pacjenta aby wyszukać nazwę, dotknij opcji Pacjent, Nazwisko lub Identyfikator klienta, a następnie zacznij wpisywać stosowne informacje. Dotknij, aby wybrać odpowiedniego pacjenta z listy, i dotknij przycisku Dalej. Następnie potwierdź/ podaj informacje o pacjencie/lecznicy, wybierz ikony analizatorów, których chcesz użyć, a następnie dotknij przycisku Uruchom.
  - Jeśli jest to pacjent pilny dotknij Stat. Wybierz Gatunek
    i Etap życia. System automatycznie wprowadzi unikatowy kod, który składa się z daty i godziny, w celu identyfikacji pacjenta (kod można później wykorzystać podczas ponownego przypisywania wyników badania). Dotknij przycisku Dalej.
- 3. Wybierz ikonę analizatora, którego chcesz użyć, a następnie dotknij przycisku **Uruchom**.

## Wprowadzanie/edytowanie ręcznych wyników testu SNAP

#### Wprowadzanie ręcznych wyników testu SNAP:

- Dotknij ikony SNAP na liście W toku lub dotknij przycisku Wprowadź wyniki w polu dialogowym Zakończenie zegara SNAP.
- 2. Dotknij obrazu pasującego do okna wyników testu SNAP.
- 3. (Opcjonalnie) Dotknij karty **Komentarz**, a następnie wprowadź identyfikator użytkownika i komentarz do wyniku testu.
- 4. Dotknij przycisku Zapisz.

#### Edytowanie wyników testu SNAP:

- 1. Dotknij opcji Zarządzaj wynikami na ekranie wyników.
- Dotknij opcji Edytuj ręczne wyniki, a następnie wybierz wynik testu SNAP do edycji.
- 3. Wprowadź zmiany i dotknij przycisku Zapisz.

# Ręczne wprowadzanie właściwości fizykochemicznych badania moczu

### Aby dodać właściwości fizykochemiczne moczu podczas analizy:

- 1. Uruchom badanie moczu.
- Po wyświetleniu monitu o wybór ikony analizatora dotknij ikony Ręczne UA, a następnie wybierz metodę zbiórki, barwę oraz przejrzystość próbki.
- 3. Wprowadź ciężar właściwy próbki.
- 4. Dotknij ikony koloru odpowiadającego pH próbki.
- Jeśli wyniki badań biochemii są prawidłowe, dotknij przycisku Ustaw wszystkie na ujemne/prawidłowe; w przeciwnym razie podaj odpowiednie wyniki. (Jeśli zmieniasz tylko niektóre wyniki, po zakończeniu dotknij przycisku Dalej).
- 6. Wprowadź ewentualne uwagi i dotknij przycisku Gotowe.

#### Edytowanie właściwości ręcznego badania moczu:

- 1. Dotknij opcji Zarządzaj wynikami na ekranie wyników.
- Dotknij opcji Edytuj ręczne wyniki i wybierz wynik ręcznego badania moczu do edycji.
- 3. Wprowadź zmiany i dotknij przycisku Zapisz.

### Wyświetlanie i drukowanie wyników

- 1. Wykonać jedną z następujących czynności:
  - Aby wyświetlić wyniki bezpośrednio po zakończeniu analizy, należy dotknąć komunikatu powiadomienia o nowych wynikach.
  - Aby wyświetlić wyniki zarejestrowane w ciągu ostatnich 7 dni, należy dotknąć nazwy pacjenta na liście Wyniki na ekranie głównym.
  - + Wyświetlanie wyników historycznych:
    - W obszarze wyników na ekranie głównym dotknąć opcji Wyszukiwanie rekordów lub dotknąć , wyszukać i wybrać żądanego pacjenta, a następnie dotknąć opcji Wyświetl.
    - Na dowolnym innym ekranie niż ekran główny należy dotknąć Q, wyszukać i wybrać żądanego pacjenta, a następnie dotknąć opcji Wyświetl.
- 2. Dotknij karty zawierającej żądane wyniki.

### Cotygodniowa konserwacja

Firma IDEXX zaleca ponowne uruchamianie systemu co tydzień.

- 1. Dotknij ikony 🐯, a następnie dotknij opcji Wyłącz zasilanie.
- 2. Dotknij opcji Wyłącz zasilanie lub Uruchom ponownie.

### Dostosowywanie ustawień

Stację IDEXX VetLab Station można dostosować do potrzeb lecznicy. Dotknij 🍄, a następnie dotknij opcji **Ustawienia**.

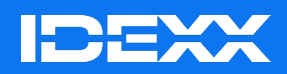

© 2025 IDEXX Laboratories, Inc. Wszelkie prawa zastrzeżone. • 06-0040531-01

DEXX VetLab, SNAP i IDEXX SmartService to znaki towarowe albo zastrzeżone znaki towarowe spółki DEXX Laboratories, Inc. albo jej podmiotów stowarzyszonych w Stanach Zjednoczonych lub innych krajach